# **D**-Link **Quick Installation Guide**

This product can be set up using any current web browser, i.e., Internet Explorer 6 or Netscape Navigator 6.2.3.

DWL-2000AP+ D-Link AirPlus Xtreme G+™ Wireless Access Point

## **Before You Begin**

It's best to use a computer (with an Ethernet adapter) that is connected to a switch for configuring the DWL-2000AP+. The default IP address for the DWL-2000AP+ is 192. 168.0.50 with a Subnet Mask of 255.255.255.0. You will need to assign your computer a Static IP address within the same range as the DWL-2000AP+'s IP address for the purpose of configuring the DWL-2000AP+. See the Appendix if you need assistance in assigning a Static IP address for your network adapter.

## **Check Your Package Contents**

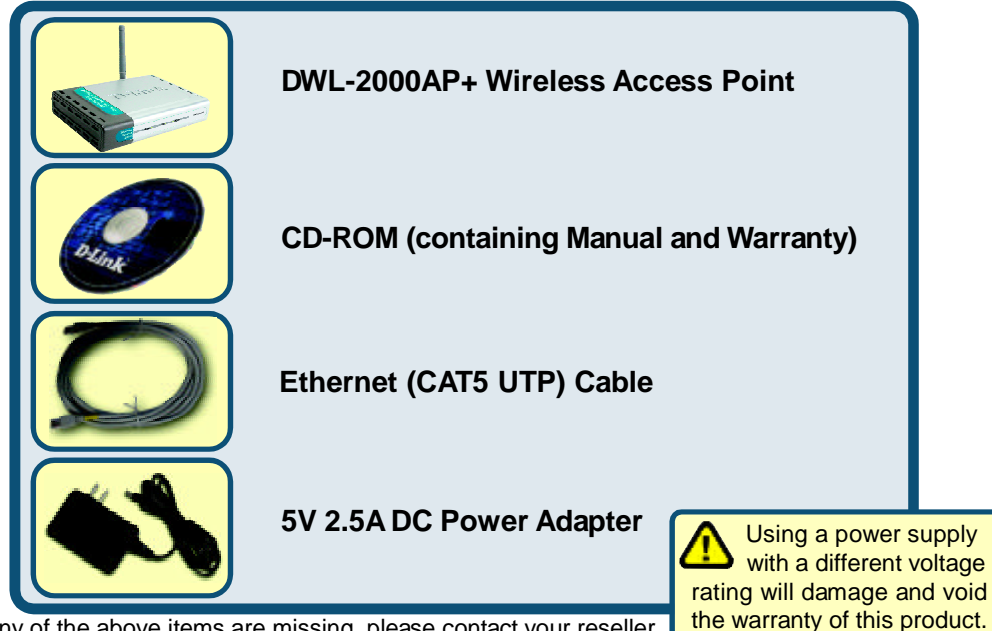

If any of the above items are missing, please contact your reseller.

©2003 D-Link Systems, Inc. All rights reserved. Trademarks or registered trademarks are the property of their respective holders. Software and specifications subject to change without notice. DWL-2000AP+. 002072003

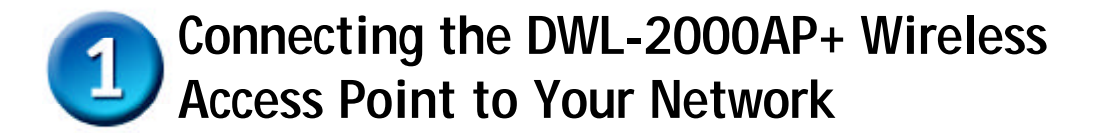

- A. First, connect the power adapter to the receptor at the back panel of the DWL-2000AP+ and then plug the other end of the power adapter to a wall outlet or power strip. The Power LED will turn ON to indicate proper operation.
- B. Insert one end of the cable to the Ethernet port on the back panel of the DWL-2000AP+ and the other end of the cable to an Ethernet Broadband Router (i.e., D-Link DI-604) or Switch (i.e., D-Link DSS-5+). Note: You also have the option of connecting the DWL-2000AP+ directly to the computer that will be used for configuration. The Link LED light will illuminate to indicate a proper Ethernet connection. (Note: The Ethernet Port on the DWL-2000AP+ is Auto-MDI/MDIX. Meaning you can use a straight-through or crossover-Ethernet cable to connect to the Ethernet port on the DWL-2000AP+.)
- C. The DWL-G650+ AirPlus Xtreme G+ Wireless Cardbus Adapter and the DWL-G520+ AirPlus Xtreme G+ Wireless PCI Adapter will connect, out of the box, with the DWL-2000AP+, using their default wireless settings. Computers with 802.11b wireless adapters can also connect to the DWL-2000AP+.

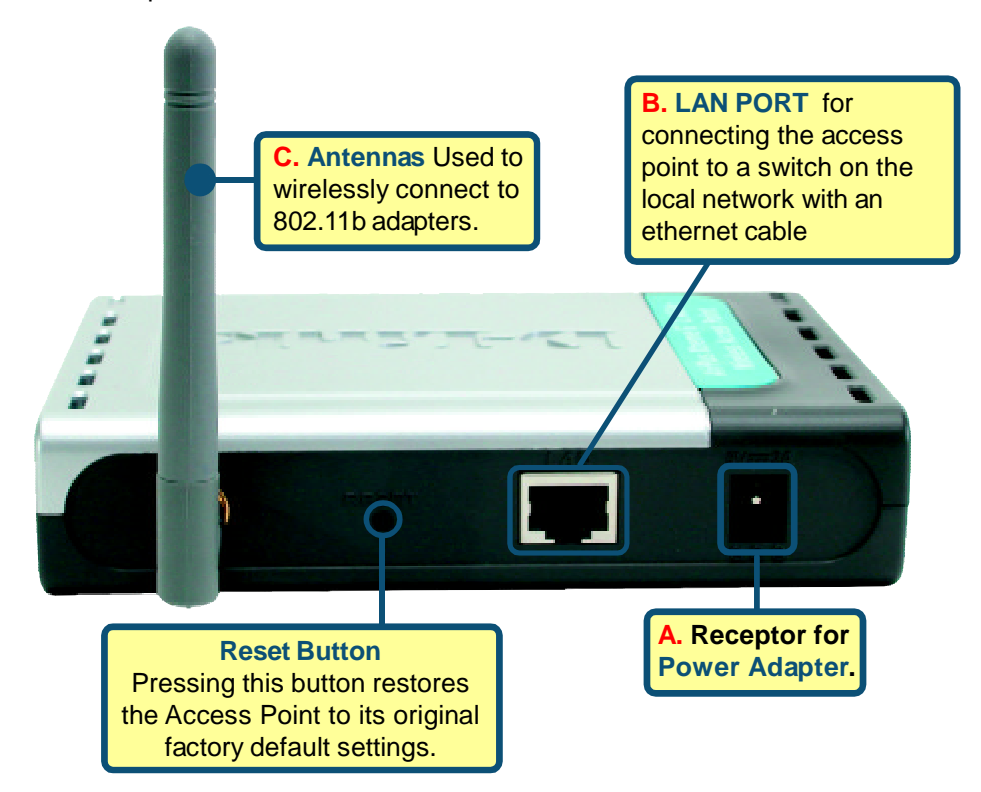

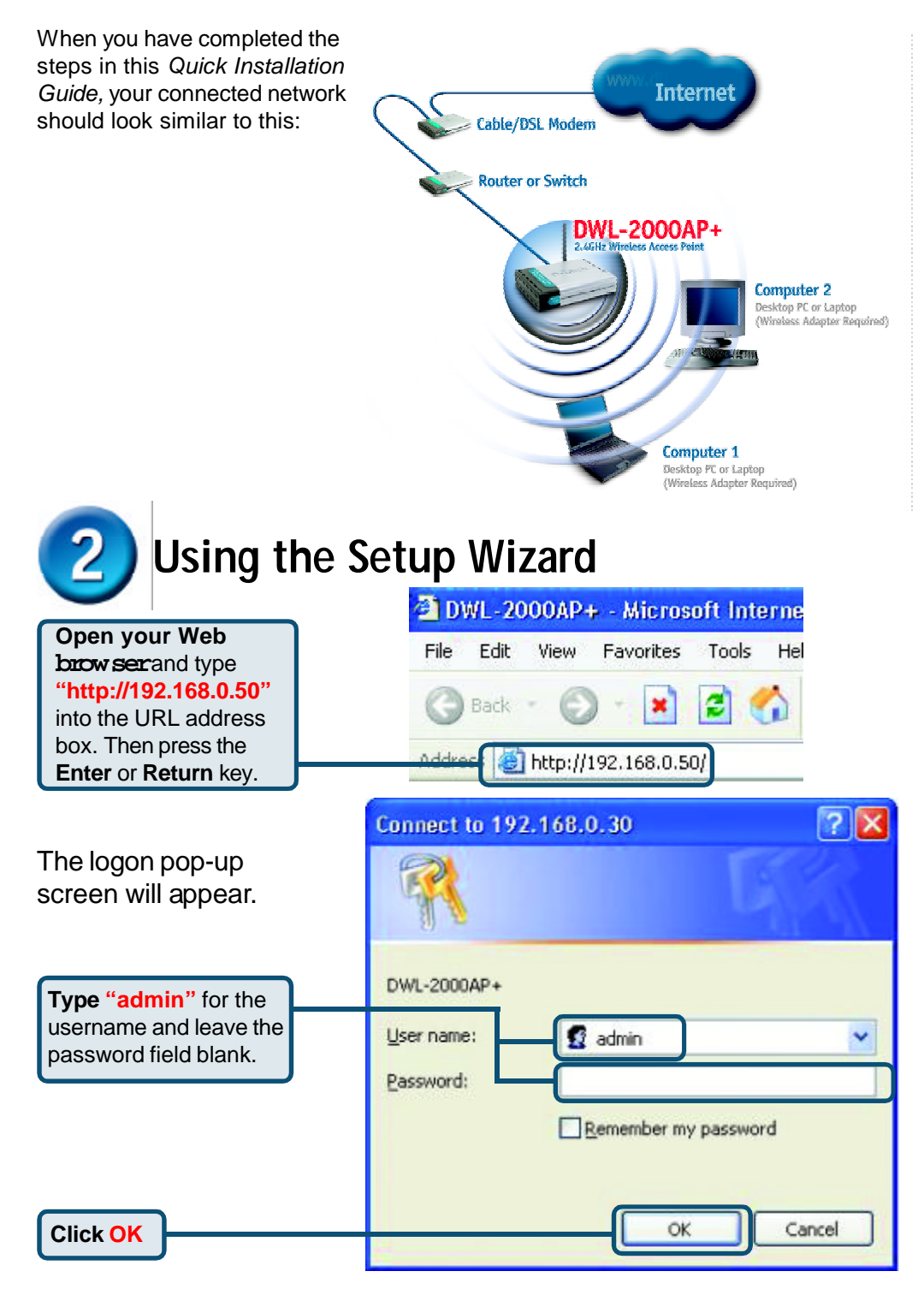

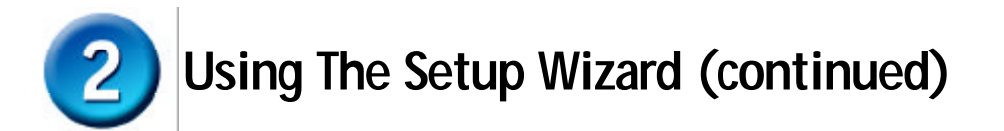

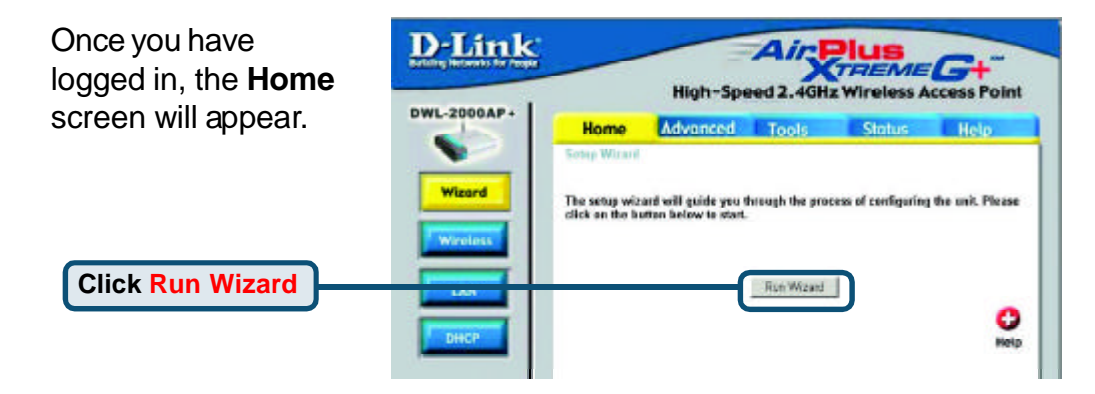

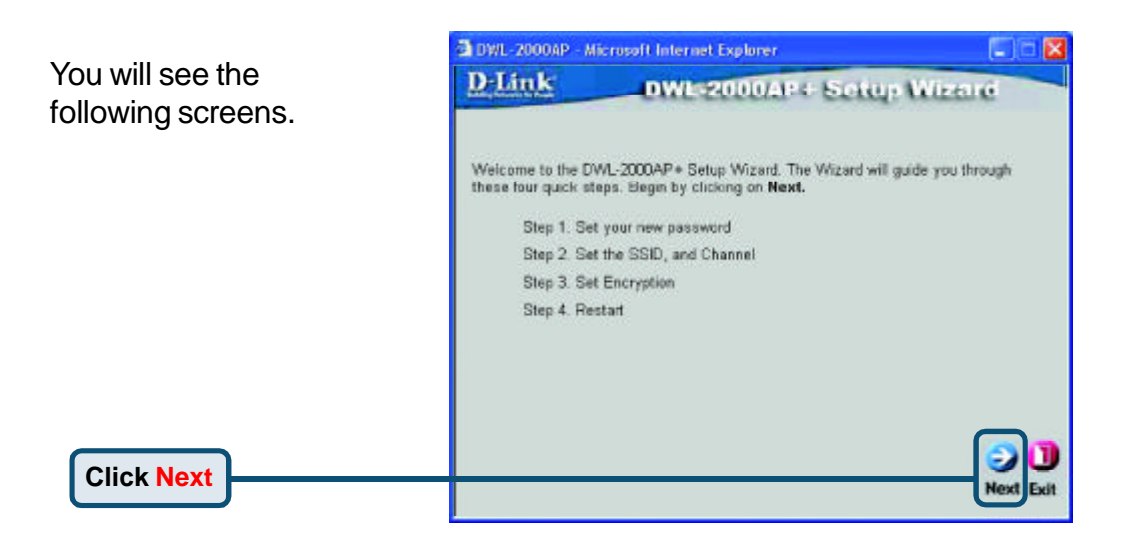

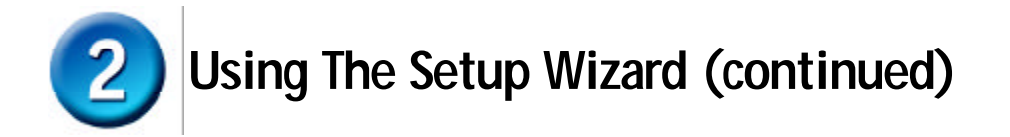

|                              | DWL-2000AP - Microsoft Internet Explorer                                            |                     |
|------------------------------|-------------------------------------------------------------------------------------|---------------------|
|                              | D-Link DWL-2000AP+ Setup                                                            | Witter              |
|                              | Set Password                                                                        | 1000000             |
| password You have the option | You may change the <b>admin</b> account password by entering in a Next to continue. | new password. Click |
| to establish a password.     | New Password                                                                        |                     |
|                              | Confirm Password                                                                    |                     |
|                              |                                                                                     |                     |
|                              |                                                                                     |                     |
|                              |                                                                                     |                     |
|                              |                                                                                     | Baci Next Exit      |
| Click Next                   | 1                                                                                   |                     |

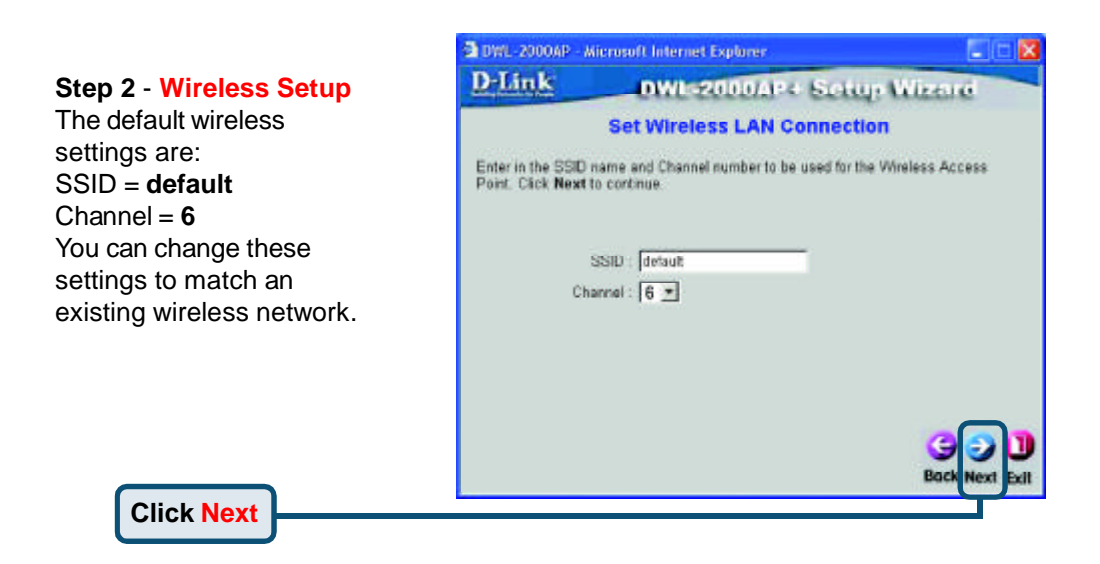

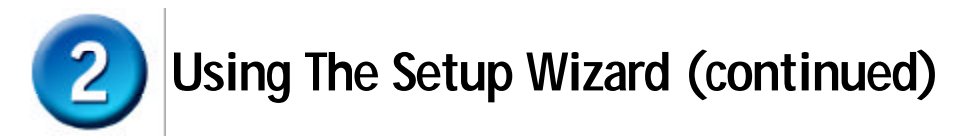

|                                | DWL-2000AP - M      | Vicrosoft Internet Explorer                    |                         |
|--------------------------------|---------------------|------------------------------------------------|-------------------------|
| Step 3 - Encryption            | D-Link              | DWL-2000AP+ Setu                               | e Wireard               |
| The DWL-2000AP+ is             |                     | Setup Encryption                               |                         |
| capable of three levels of     | If you wish to use  | encryption, enable it here and enter the encry | ption Key values Click  |
| wireless encryption - 64-bit,  | Next to continue.   |                                                |                         |
| 128-bit and 256-bit. <b>By</b> | Wep : C En          | nabled 🕫 Disabled                              |                         |
| default the encryption is      | Encryption : 64Bt   | 2                                              |                         |
| disabled. You can change       | WEP Mode : HEX      |                                                |                         |
| the encryption settings for    | Key1 @              |                                                |                         |
| more secure wireless           | Key2 C              |                                                |                         |
| communication.                 | Key3 C              |                                                |                         |
|                                | Key4 : C            |                                                |                         |
|                                | 822 - 10 <b>3</b> 0 |                                                | G D D<br>Back Next Exit |
| Click Next                     |                     |                                                |                         |

### Your Setup is Complete!

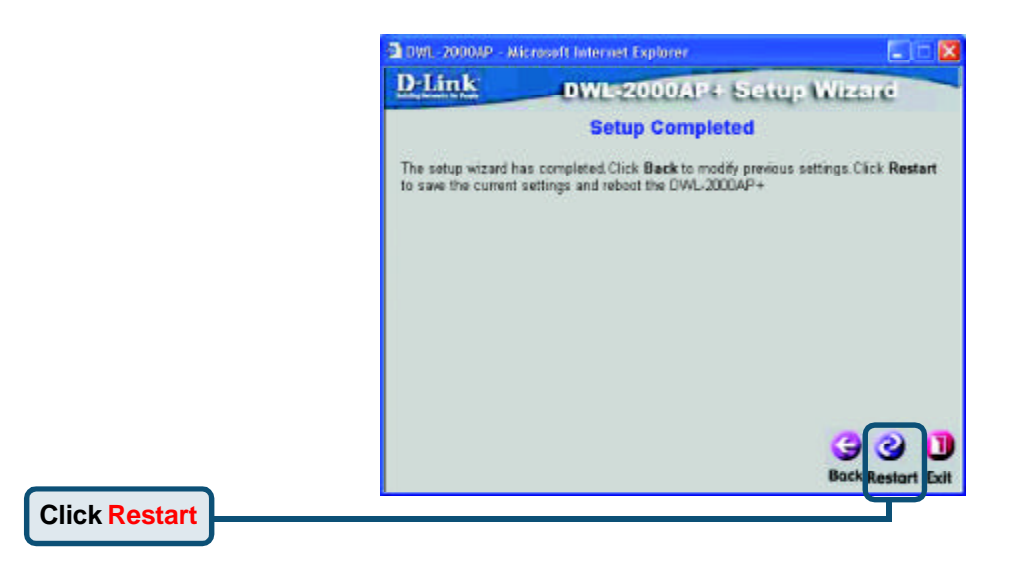

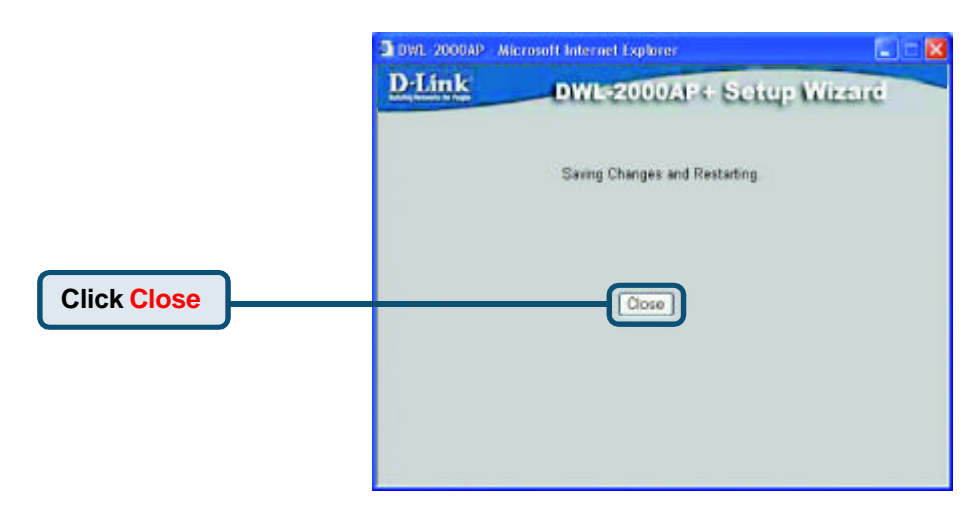

You will be returned to the **Home** tab.

| G tad: + C                  | s Tools Help              | 🛨 Favorites 🕐 Media 🔗 🔗 - 🤮 🔯 - 🔂                                                   |      |
|-----------------------------|---------------------------|-------------------------------------------------------------------------------------|------|
| Address () 1002-10192 108 0 | 50h_wead.text             |                                                                                     | - 04 |
| 1                           | )-Link                    | AicPlus                                                                             |      |
| But                         | Uting Networks for People | XTREME G+                                                                           |      |
| DV                          | NL-2000AP+                | nign-speed 2.40nz wireless Access roim                                              |      |
|                             |                           | Home Advanced Tools Status Help                                                     |      |
|                             |                           | Sonap Witzaut                                                                       |      |
|                             | Wizord                    | The setup wizard will guide you through the process of configuring the unit. Please |      |
|                             |                           | click on the button below to start.                                                 |      |
|                             | Wireless                  |                                                                                     |      |
|                             | LAN                       | Ren Wittand                                                                         |      |
|                             |                           | 0                                                                                   |      |
|                             | DHCP                      | Help                                                                                |      |
|                             |                           |                                                                                     |      |
|                             |                           |                                                                                     |      |
|                             |                           |                                                                                     |      |
|                             |                           |                                                                                     |      |

For additional settings or information, refer to the **Advanced**, **Tools**, or **Status** tabs on the web-management interface; or to the manual located on the CD-ROM.

### Appendix Assigning a Static IP Address in Windows

To assign a Static IP Address to the laptop or computer that you are using to configure the DWL-2000AP+, please do the following:

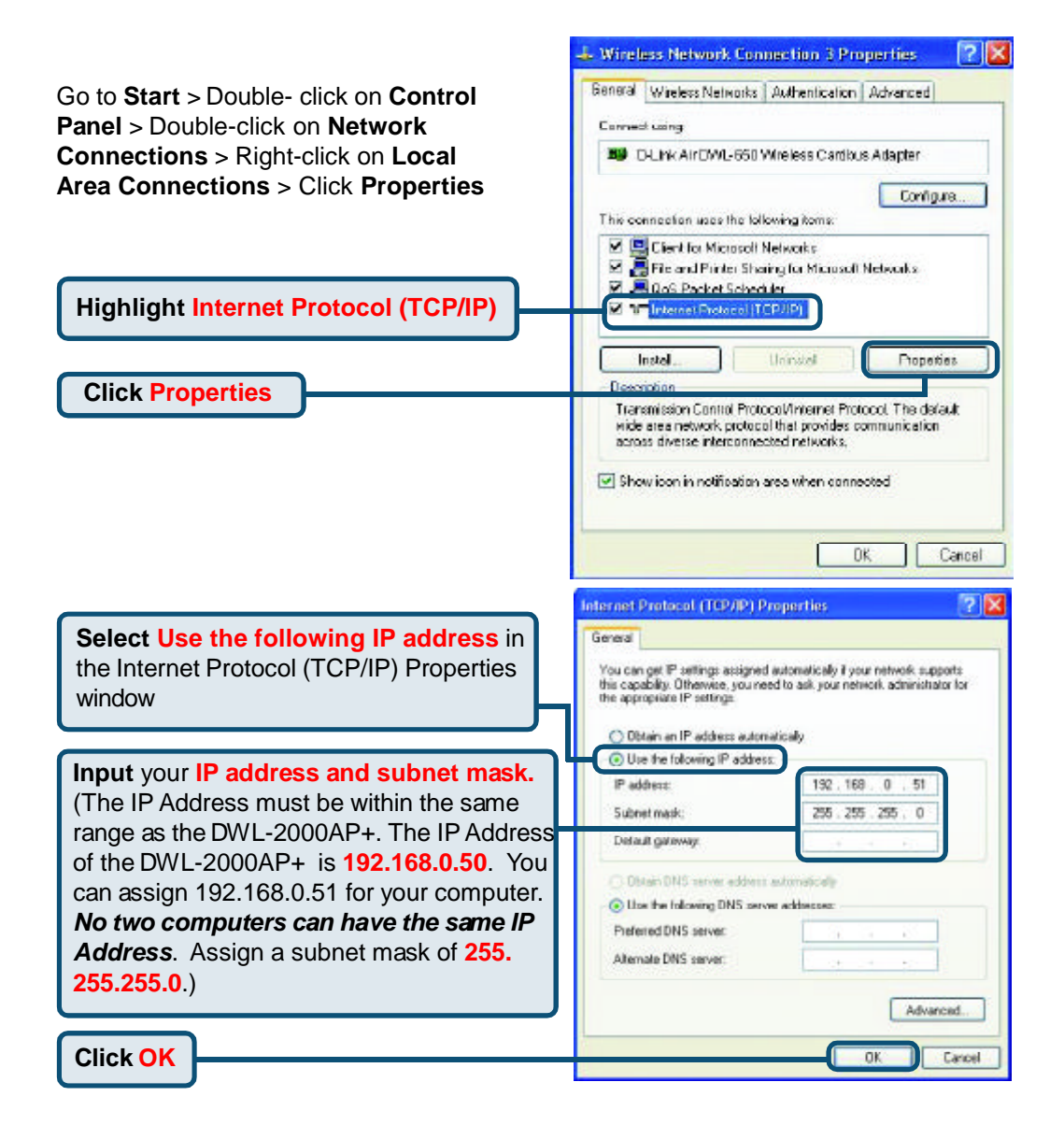

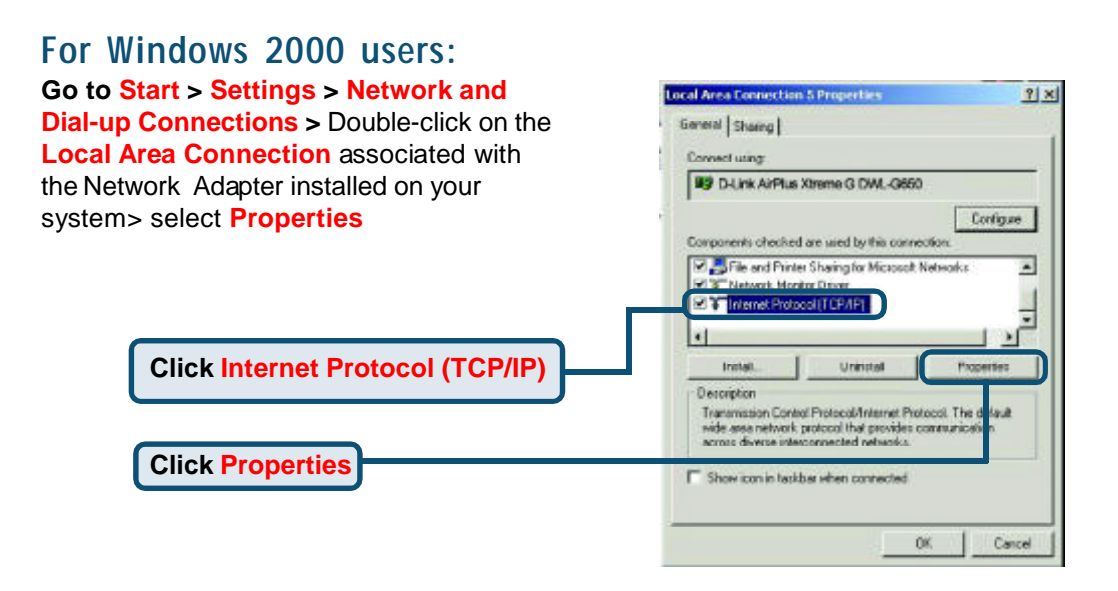

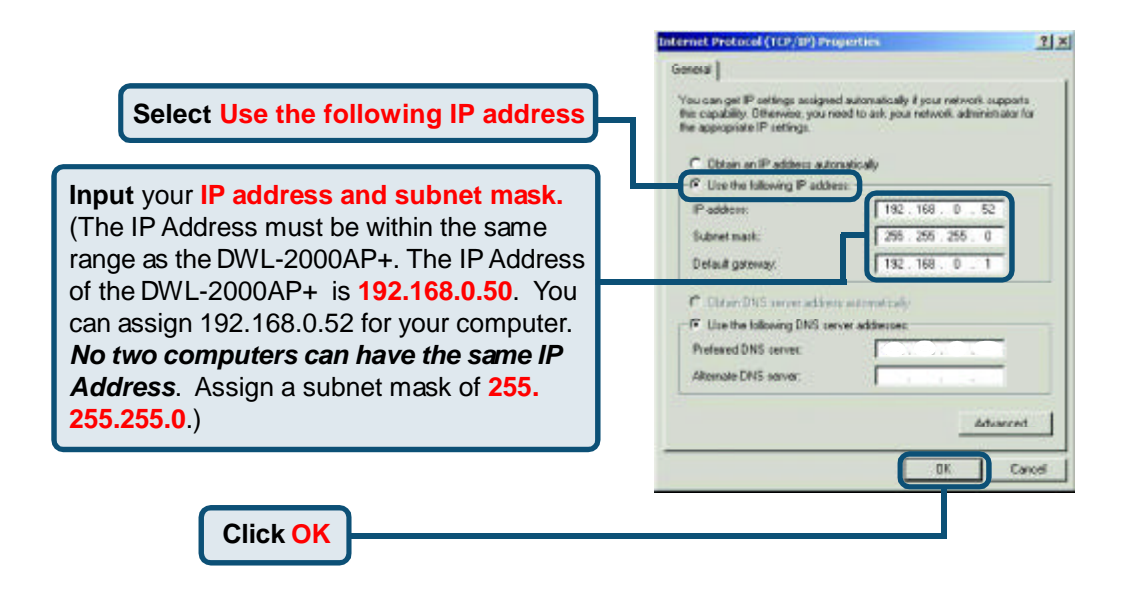

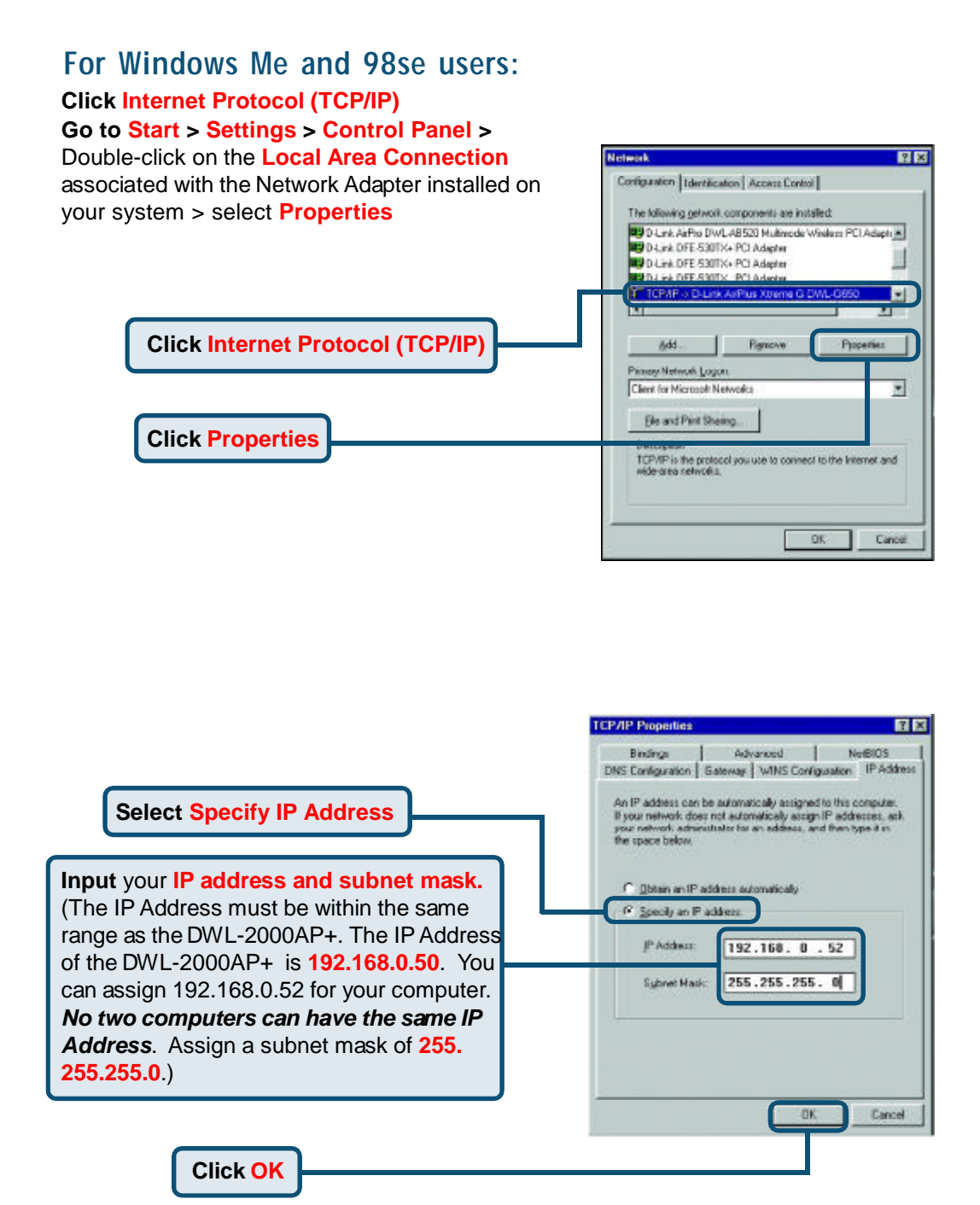

#### For Apple Macintosh OS X:

#### Go to the Apple Menu Click on Network and Select System Preferences

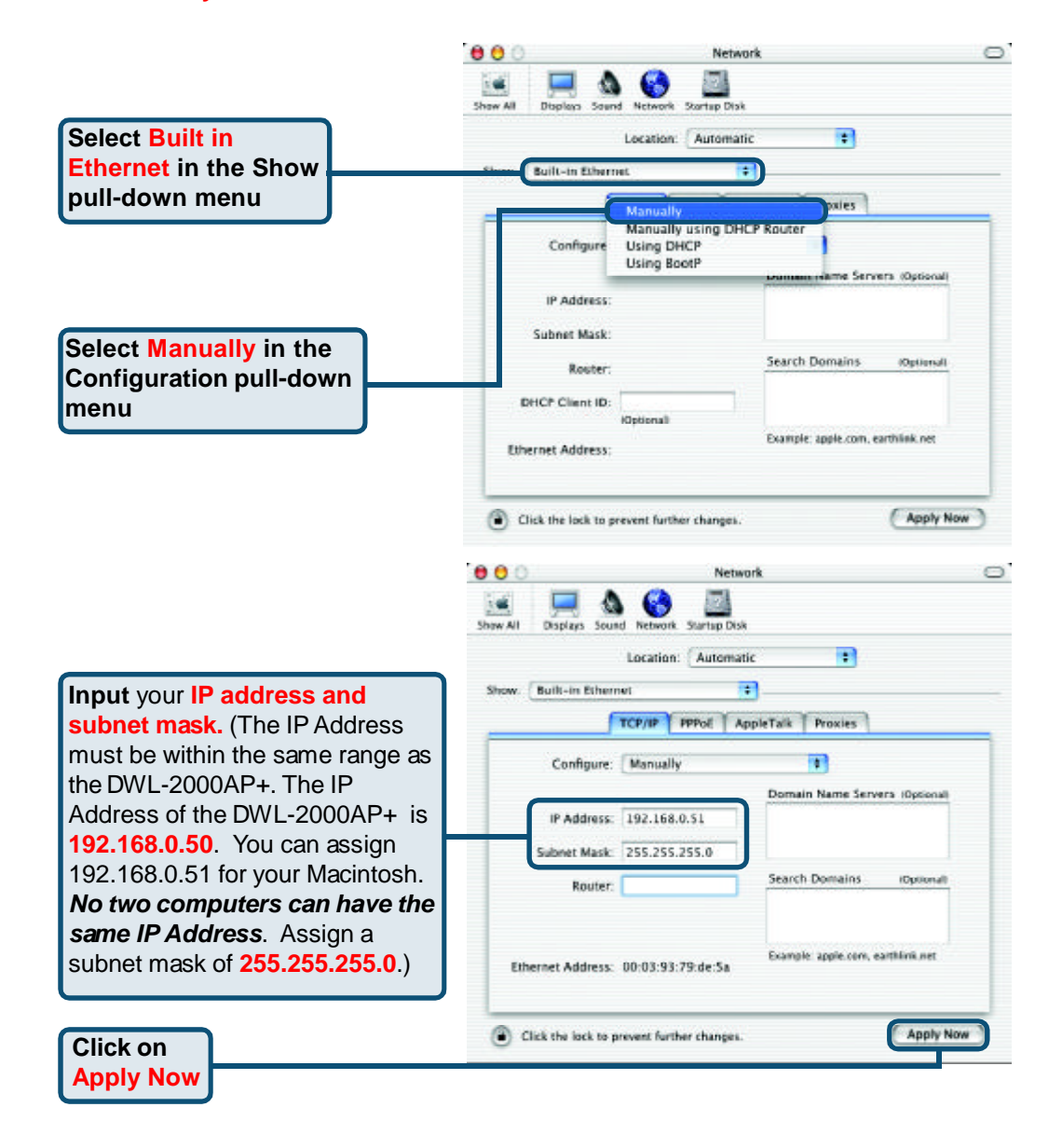

### **Technical Support**

You can find software updates and user documentation on the D-Link website.

D-Link provides free technical support for customers within the United States and within Canada for the duration of the warranty period on this product.

U.S. and Canadian customers can contact D-Link technical support through our website, or by phone.

#### Tech Support for customers within the United States:

*D-Link Technical Support over the Telephone:* (877) 453-5465

24 hours a day, seven days a week.

**D-Link Technical Support over the Internet:** http://support.dlink.com email:support@dlink.com

#### Tech Support for customers within Canada:

**D-Link Technical Support over the Telephone:** (800) 361-5265

Monday to Friday 8:30am to 9:00pm EST

### D-Link Technical Support over the Internet:

http://support.dlink.ca email:support@dlink.ca

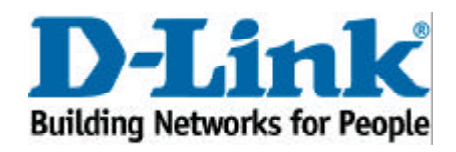